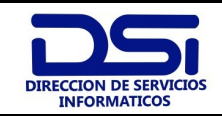

1

6

| Edición vigente |          |            | Manual inicial<br>SysAcad WEB |         |        |        |
|-----------------|----------|------------|-------------------------------|---------|--------|--------|
|                 |          |            |                               |         |        |        |
|                 |          | 1          |                               | 1       |        |        |
|                 |          |            |                               |         |        |        |
|                 | <b> </b> |            |                               |         |        |        |
|                 |          |            |                               |         |        |        |
|                 | <b> </b> |            |                               |         |        |        |
|                 | 1        | 14/06/2020 | EMISIÓN REVISADA              | JES     | JES    | HM     |
|                 | 0        | 30/11/2016 | EMISIÓN ORIGINAL              | JES     | JES    | HM     |
|                 | REV.     | FECHA      | DESCRIPCIÓN                   | EJECUTÓ | REVISÓ | APROBÓ |

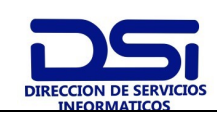

## 600-DSI-MISW-001

## Manual inicial SysAcad WEB.

# Índice

| 1.  | Овјето                              | 3  |
|-----|-------------------------------------|----|
| 2.  | ALCANCE                             | 3  |
| 3.  | DEFINICIONES                        | 3  |
| 4.  | DOCUMENTOS DE REFERENCIA            | 3  |
| 5.  | RESPONSABILIDADES                   | 3  |
| 6.  | Introducción                        | 4  |
| 7.  | Metodología                         | 5  |
| I.  | Instalación                         | 5  |
| II. | Registro en IIS:                    | 6  |
| III | . Registro en SQLServer:            | 8  |
| IV  | /. Crear un DSN (Data Source Name): | 12 |
| V.  | Uso de Sysacad WEB                  | 14 |
| 8.  | REGISTROS                           | 18 |
| 9.  | Anexos                              | 18 |

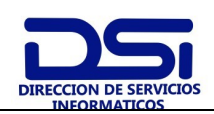

## 600-DSI-MISW-001

## Manual inicial SysAcad WEB.

### **1. О**ВЈЕТО

Establecer una guía uniforme para la implementación del sistema SysAcadWEB.

#### 2. ALCANCE

Este instructivo será aplicado por administradores responsables de cada regional y en el rectorado por la DSI.

#### 3. **DEFINICIONES**

- **IIS:** Internet Information Server.
- **ODBC:** Orígenes de Datos.
- **SQL:** Motor de Base de Datos.

#### 4. DOCUMENTOS DE REFERENCIA

No Aplica.

#### 5. **Responsabilidades**

Es responsabilidad del administrador de Cada Regional y En rectorado la DSI.

600-DSI-MISW-001 Rev.1

600-DSI-MISW-001 Rev.1- 14/06/20

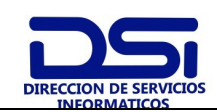

#### Manual inicial SysAcad WEB.

#### 6. INTRODUCCIÓN

Sysacad WEB es un conjunto de páginas ASP que implementan una interfaz Web sobre el <u>servidor de peticiones</u> del Sysacad tradicional. Por lo tanto, es imprescindible que este esté corriendo para que las páginas funcionen. Sugerimos leer el <u>instructivo respectivo</u> a fin de conocer sobre este servidor antes de probar Sysacad Web.

Las páginas están desarrolladas en lenguaje ASP, y pueden ser ejecutadas nativamente en cualquier servidor IIS (Internet Information Server) de Microsoft, como así también en servidores Apache de Linux que soporten ASP (como http://www.opensa.org). Los requerimientos de hardware son modestos, porque todo el procesamiento es realizado por el servidor de peticiones de Sysacad, de manera que el servidor Web no necesita más hardware que para cualquier otra página. Si es necesario que esté actualizado a la última versión, con todos los parches de seguridad aplicados (esto es elemental para cualquier servidor Web). Sysacad Web utiliza un solo componente COM que es Microsoft XML Parser (MSXML). Este es habitualmente instalado por IE versión 6.0 y posteriores, por lo que si el servidor Web está actualizado debería incluirlo.

La seguridad del servidor Web debe ser cuidadosamente controlada, como para cualquier otra página, pero en el caso de Sysacad WEB el servidor Web solo necesita conexión a una sola tabla, PETICIONESSERVIDOR con solamente permisos de insertar y leer. De esta manera, en caso de que algún hacker comprometa el servidor, es muy limitado el daño que puede hacer, ya que solo podría enviar peticiones (si es que tiene tiempo para aprender la interfaz) y aun así todas sus peticiones quedarían registradas para poder volver atrás esas operaciones. De todas maneras, puede ser conveniente implementar HTTPS, del protocolo de seguridad SSL (cuando las páginas aparecen con el candado). Esto es a nivel del servidor Web, y es transparente para Sysacad WEB. Todos los recaudos de seguridad conocidos fueron adoptados en las páginas ASP. El alumno o los docentes se desconectan automáticamente a los 4 minutos que no hace operaciones, y todos los parámetros pasados a las páginas son controlados, de manera que no puede hackearse los parámetros pasados con GET ni POST, ni cambiar la secuencia de operaciones del sistema.

Como el paquete está desarrollado en lenguaje ASP, todo el código está disponible para quienes lo utilicen. Sin embargo, se han mantenido separadas las páginas locales, que solo son copiadas en la instalación del resto de las páginas, las cuales serán actualizadas frecuentemente para agregar nuevas funciones. Sin embargo, a través de estas páginas locales (en el directorio **local**) se puede cambiar gran parte de la apariencia y funcionamiento de todo el conjunto, de manera de adaptarlo al estilo del sitio local, habilitar partes y para agregar observaciones, advertencias, avisos, etc. para los alumnos en cada página del conjunto. Si alguien quiere modificar el código base corre riesgos de no poder implementar actualizaciones, porque se pisaría su código modificado. Teniendo en cuenta este riesgo, y con suficiente cuidado, puede hacerlo libremente, siempre y cuando mantenga los términos de la licencia GNU bajo la cual se publica Sysacad WEB. Esta licencia establece que toda modificación debe enviarse a <u>soporteSysacad@asiutn.org.ar</u> a fin de que pueda incorporarse al conjunto según criterio de los desarrolladores o al menos esté

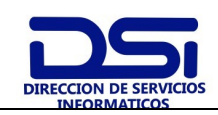

### Manual inicial SysAcad WEB.

disponible para toda la comunidad, a fin que toda mejora sea aprovechada libremente por todo el conjunto de los usuarios.

En el directorio **local**, existen 3 archivos por defecto: **config.asp**, **membrete.htm** y **pie.htm**. El primero se utiliza para cambiar las variables que afectan el funcionamiento del conjunto de páginas. Estas variables están definidas y explicadas en **configDefecto.asp**, el cual no debe tocarse, sino copiar la variable a **config.asp** para cambiarla allí. Por ejemplo, para definir el nombre de la facultad, debe colocarse esta línea en **local/config.asp**:

#### Facultad="Facultad Regional Bahía Blanca"

Otro cambio puede ser la imagen de fondo, la cual puede cambiarse modificando la siguiente variable de CSS:

#### EstiloBody="body {background-image:url(""local/fondoFRBA.gif"")}"

Si se desea colocar una advertencia al inscribirse condicionalmente, se puede agregar la siguiente línea:

#### pieCondicionalExamen="Si se inscribe condicionalmente y luego no cumple con la condición <br> su examen será inválido y deberá iniciar un expediente para corregir la situación"

Existen muchos más cambios que pueden hacerse. Para esto léase el archivo **configDefecto.asp**. Sería conveniente tener al menos nociones de ASP y CSS para cambiar variables de estilo. Los otros dos archivos son insertados al tope y al pie de cada página del conjunto.

## 7. METODOLOGÍA

#### I. Instalación

Desde <u>http://www.asiutn.com.ar/sysacad/InstalarSysacadWeb.zip</u> se baja un archivo ZIP que contiene todas las páginas ASP del conjunto, incluyendo aquellas páginas locales. Para aquellas facultades que ya instalaron una versión anterior, deben bajar desde <u>http://www.asiutn.com.ar/sysacad/UpgradeSysacadWeb.zip</u> que no contiene el directorio **local** a fin de no pisar los cambios hechos. El contenido del ZIP se debe descompactar dentro del directorio del servidor Web, usualmente **C:\inetpub\wwwroot**. El ZIP tiene seteado un directorio Sysacad para todo el conjunto, el cual puede cambiarse.

Ya copiadas las páginas, la siguiente operación es establecer la conexión con la base de datos. Esto puede realizarse de dos formas:

1. por defecto se hace vía un DSN de ODBC.

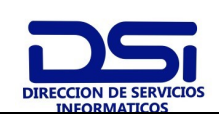

### Manual inicial SysAcad WEB.

2. Por una sentencia en el archivo **config.asp** mediante de una cadena de conexión SQL por ejemplo:

CadenaConexion = "Provider=SQLOLEDB;Data Source=**NOMBRESERVIDOR**;Initial Catalog=**NOMBREBASE**;User

#### Id=NOMBREUSUARIO;Password=CLAVEUSUARIO"

Una vez seleccionado el método, es necesario un usuario que tenga acceso a la tabla **PETICIONESSERVIDOR**. Por defecto IIS usa un usuario llamado **IUSR\_XXX** donde **XXX** es el nombre de máquina del servidor Web. Puede usarse este usuario de Windows o crear otro. En cualquier caso, una vez que el usuario Windows exista es necesario efectuar tres tareas: Registrarlo en IIS, en SQLServer y crear un DSN.

II. Registro en IIS:

Ingresando en el administrador de IIS (usualmente Inicio->Herramientas administrativas-> Administrador de

Internet Information Services (IIS)) se debe desplegar el directorio donde está Sysacad Web (usualmente Equipo->Sitios Web->Sitio Web predeterminado->Sysacad y seleccionar la carpeta del sitio (SysAcad) en la parte derecha en IIS – hacer doble clic

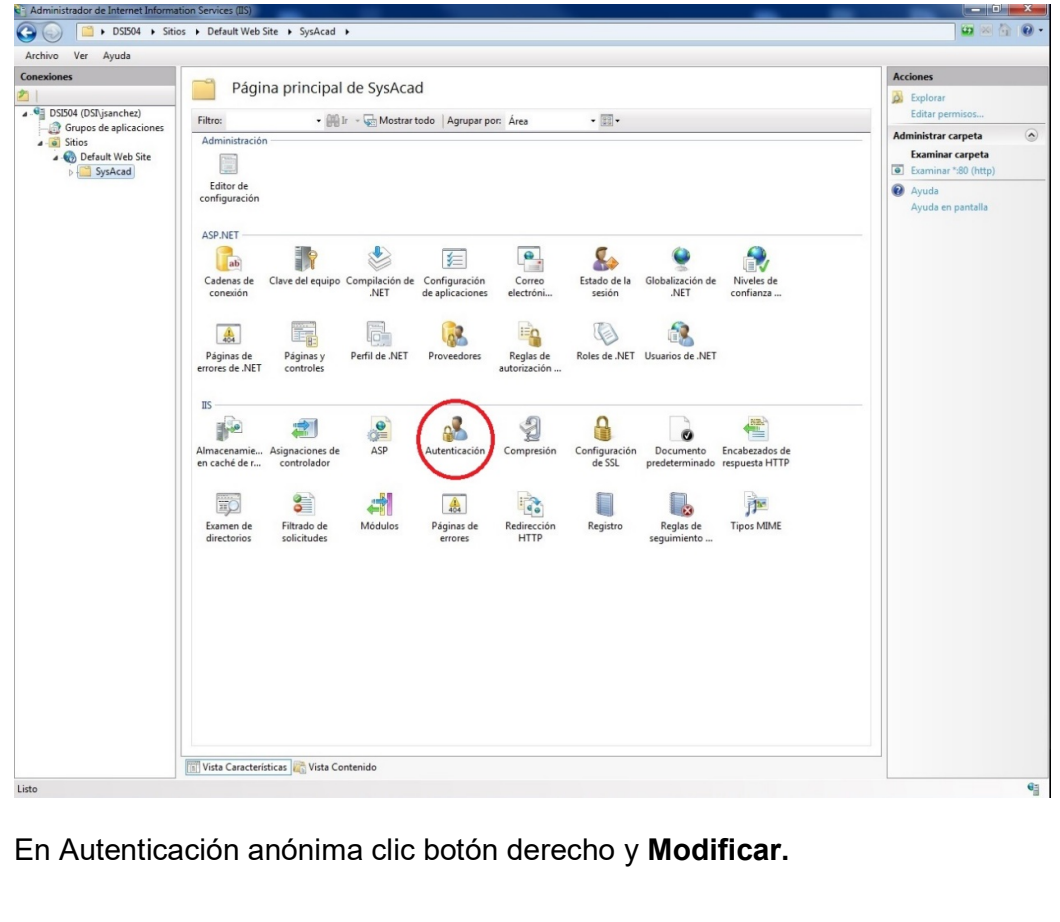

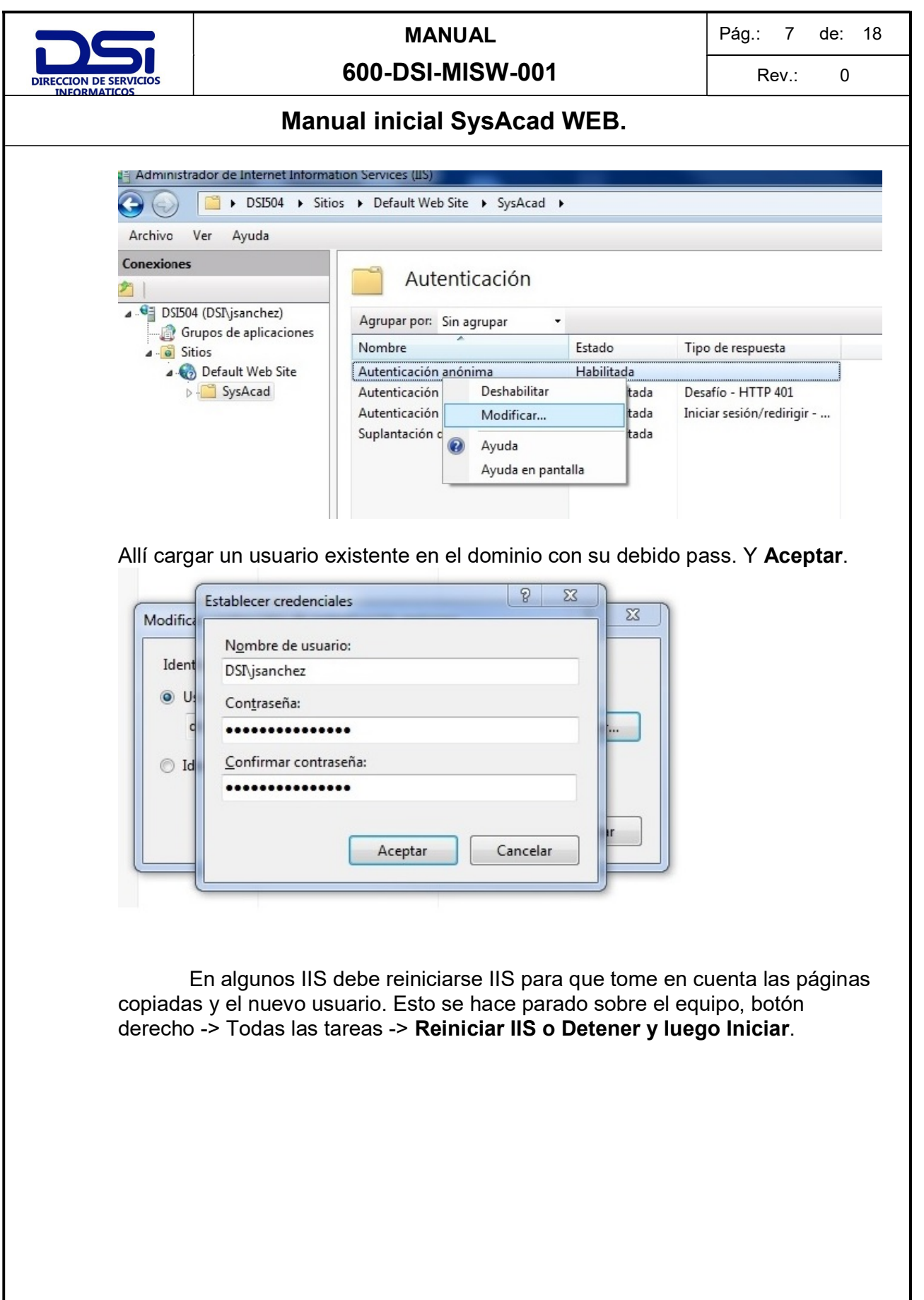

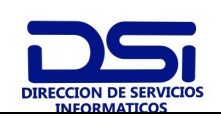

#### 600-DSI-MISW-001

#### Manual inicial SysAcad WEB.

#### III. Registro en SQLServer:

Ingresar en el Administrador Corporativo (o Enterprise Manager en la versión en inglés) a Seguridad->Inicios de Sesión (Security->Logins). Allí hacer botón derecho, Nuevo inicio de sesión (New Login). Allí seleccionar el usuario como autenticación de Windows y la base de datos defecto seteada a Sysacad (o como se llame la base de datos del sistema): en el botón **Buscar** seleccionar el dominio correspondiente y agregar el mismo usuario del punto anterior.

|                                                                                                    | 🕒 🔁 🔁 🌇 🕹 🖄                     | 9 - (*              | si >                        | ~ 🖄                                      | -        |               |
|----------------------------------------------------------------------------------------------------|---------------------------------|---------------------|-----------------------------|------------------------------------------|----------|---------------|
| orador de objetos                                                                                                    |                                 | <b>₽</b> ×          |                             |                                          |          |               |
| ectar • 🛃 🛃 🗉 🍸 🛃 🍒                                                                                                    |                                 |                     |                             |                                          |          |               |
| 🚯 DSITEST (SQL Server 12.0.4100.1 - sa)                                                                                                    |                                 | -                   |                             |                                          |          |               |
| Bases de datos     Seguridad                                                                                                    | 🚪 Inicio de                     | e sesión - Nuevo    |                             |                                          | - 🗆 🗙    |               |
| <ul> <li>Inicios de sesión</li> </ul>                                                                                                    | Selecciona<br>Reperat           | una pisona 🔄 式 Scr  | ipt 🝷 🚺 Ayuda               |                                          |          |               |
| ##MS_PolicyEventProcessingl<br>##MS_PolicyTsalExecutionLoc                                                                                                    | .ogin## Roles d                 | el servidor         | kan da tatata da anatén.    |                                          |          |               |
| A DSI\administrador                                                                                                    | Asignac<br>Remen                | ión de usuarios Nom | bre de Inicio de sesión:    |                                          | Dusbal   |               |
| M DSI\jsanchez                                                                                                    | 🚰 Estado                        | C                   | Autenticación de SQL Server |                                          |          |               |
| NT AUTHORITY SYSTEM                                                                                                    | Colossion ar Usuaria o Cour     |                     | 2 1                         |                                          | -        |               |
| MI SERVICE(MSSQLSERVER<br>MI SERVICE)SQLSERVERAGEN                                                                                                    | Seleccionar Usuario o Grup      | 2                   |                             |                                          |          |               |
| AT SERVICE/SQLWriter                                                                                                    | Seleccionar este tipo de objeto | X<br>lad integrado  | Tinne de chistee            | 1                                        | -        |               |
| a sa                                                                                                    | Deada este chiaceián            | aa mograad          | 1008.06.00(6:08             |                                          |          |               |
| Roles de servidor     Credenciales                                                                                                    | DSITEST                         |                     | Ubicaciones                 |                                          |          |               |
| Provi Ubicaciones                                                                                                    |                                 |                     | 2 1                         | þ                                        |          |               |
| Audit     Fore of the line of the lin |                                 |                     | Comproher pombres           | traseña en el siguiente inicio de sesión | _        |               |
| Objetos                                                                                                    | na que uesea puscal.            |                     |                             | ·                                        |          |               |
| Replicaci     Ubicación:     Alta disp                                                                                                    |                                 |                     |                             | <u> </u>                                 |          |               |
| E Administr                                                                                                    |                                 |                     | Cancelar                    | <u> </u>                                 | Ágregar  |               |
| Catalogo     Gairec.utn.ei     Agente 5                                                                                                    | du.ar                           |                     |                             | Credencial Proveedor                     |          |               |
|                                                                                                    |                                 |                     |                             |                                          |          |               |
|                                                                                                    |                                 |                     |                             |                                          |          |               |
|                                                                                                    |                                 |                     |                             |                                          |          |               |
|                                                                                                    |                                 |                     |                             |                                          |          |               |
|                                                                                                    |                                 | Accentry Com        | and are 1                   |                                          | Quitar   |               |
|                                                                                                    |                                 |                     | //                          | master                                   | 1        |               |
|                                                                                                    | Sec. 2                          | Dave                | e de datos predeterminada.  | <pre>cnredeterminado&gt;</pre>           | i l      |               |
|                                                                                                    |                                 |                     | la predekenninadu.          |                                          |          |               |
|                                                                                                    |                                 |                     |                             | Aceptar                                  | Cancelar |               |
|                                                                                                    |                                 |                     |                             |                                          |          |               |
| litados                                                                                                    |                                 |                     | -                           |                                          |          |               |
| trar resultados desde:                                                                                                    |                                 | •   奇   如 吟   丞     | <u>.</u>                    |                                          |          |               |
|                                                                                                    |                                 |                     |                             |                                          |          |               |
|                                                                                                    |                                 |                     |                             |                                          |          |               |
|                                                                                                    |                                 |                     |                             |                                          |          |               |
|                                                                                                    |                                 |                     |                             |                                          |          |               |
|                                                                                                    |                                 |                     |                             |                                          |          |               |
|                                                                                                    |                                 |                     |                             |                                          |          |               |
|                                                                                                    |                                 |                     |                             |                                          |          |               |
|                                                                                                    |                                 |                     |                             |                                          |          |               |
| nicio   ] 🚠 🎫 🌮 🛛   👾 Microsoft S                                                                                                    | QL Server Ma                    | sesión – Nue        |                             |                                          |          | j es 🛛 📢 🏠 os |

|                                                                                | 6                                                                                                    | MANUAL<br>00-DSI-MISW-001                                                                                                    | Pág.: 9<br>Rev.:   | de:<br>0 | 18 |
|--------------------------------------------------------------------------------|----------------------------------------------------------------------------------------------------|----------------------------------------------------------------------------------------------------|--------------------|----------|----|
| INFORMATICOS                                                                   | Manua                                                                                                    | Il inicial SysAcad WEB.                                                                                                    |                    |          |    |
|                                                                                |                                                                                                    |                                                                                                    |                    |          |    |
| gLogin##<br>ygin##                                                             | Inicio de sesión - Nuevo         Seleccionar una págna         General         Roles del servidor         Asignación de usuarios         Elementos protegibles         Estado | Script v Ayuda Nombre de inicio de sesión: C Autenticación de Windows Autenticación de SQL Server                                                                                                    | Buscar             |          |    |
| Seleccionar Ust<br>N<br>Seleccionar estr<br>Usuario o Princ<br>Desde esta ubic | Ja <b>rio o Grupo</b><br>e tipo de objeto:<br>ipio de seguridad integrado<br>:ación:                                                                                          | ? ×       Tipos de objetos                                                                                                    |                    |          |    |
| rá<br>se Jeremias Ezequ<br>Avanzadas                                           | ar<br>re de objeto a seleccionar ( <u>ejemplos</u> ):<br>iiel Sanchez (jsanchez@dsi.rec.utn.ec                                                                                | Ubicaciones                                                                                                    | in<br>V<br>Agregar |          |    |
|                                                                                | Servidor:<br>DSITEST<br>Conexión:<br>sa<br><u>Ver propiedades de</u><br><u>conexión</u><br><b>Progreso</b><br>Listo                                                           | Base de datos predeterminada:                                                                                                    | Quitar             |          |    |
|                                                                                |                                                                                                    | Idioma predeterminado: <a></a> <a></a> | ptar Cancelar      |          |    |
| Seleccion                                                                      | nar la base prede                                                                                                    | termina y el idioma luego <b>Aceptar.</b>                                                                                                    |                    | 1 //     |    |

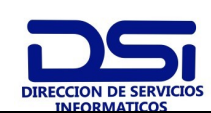

Rev.: 0

## Manual inicial SysAcad WEB.

| Seleccionar una página                                        | 🐘 🔄 Script 👻 📢 Ayuda            |                          |                  |         |
|---------------------------------------------------------------|---------------------------------|--------------------------|------------------|---------|
| I General<br>I Roles del servidor<br>I Asignación de usuarios | Nombre de inicio de sesión:     |                          |                  | Buscar  |
| 🚰 Elementos protegibles                                       | Autenticación de Windows        |                          |                  |         |
| 🚰 Estado                                                      | C Autenticación de SQL Server   |                          |                  |         |
|                                                               | Contraseña:                     |                          |                  |         |
|                                                               | Confirmar contraseña:           |                          |                  |         |
|                                                               | 🗖 Especificar contraseña anteri | or                       |                  |         |
|                                                               | Contraseña anterior:            |                          |                  |         |
|                                                               | Exigir directivas de contraseñ  | a ,                      |                  |         |
|                                                               | Exigir expiración de contrasef  | ĩa                       |                  |         |
|                                                               | 🗹 El usuario debe cambiar la co | ntraseña en el siguiente | inicio de sesión |         |
|                                                               | C Asignado a certificado        |                          | <b>v</b>         |         |
|                                                               | C Asignado a clave asimétrica   |                          | 7                | ĺ       |
|                                                               | Asignar a credencial            |                          | -                | Agregar |
| Conexión                                                      | Credenciales asignadas          | Credencial               | Proveedor        |         |
| Servidor:<br>DSITEST                                          |                                 |                          |                  |         |
| Conexión:                                                     |                                 |                          |                  |         |
| sa                                                            |                                 |                          |                  |         |
| Ver propiedades de<br>conexión                                |                                 |                          |                  |         |
| Progreso                                                      |                                 |                          |                  | Quitar  |
| ,⊈ <sup>##</sup> #_ Listo                                     | Base de datos predeterminada:   | SysAcadWEB               | <b>•</b>         |         |
| **##                                                          | Idioma predeterminado:          | Spanish                  |                  |         |

Allí presionar propiedades y luego permisos. Allí buscar PeticionesServidor y otorgarle SELECT e INSERT:

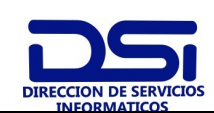

Rev.: 0

## Manual inicial SysAcad WEB.

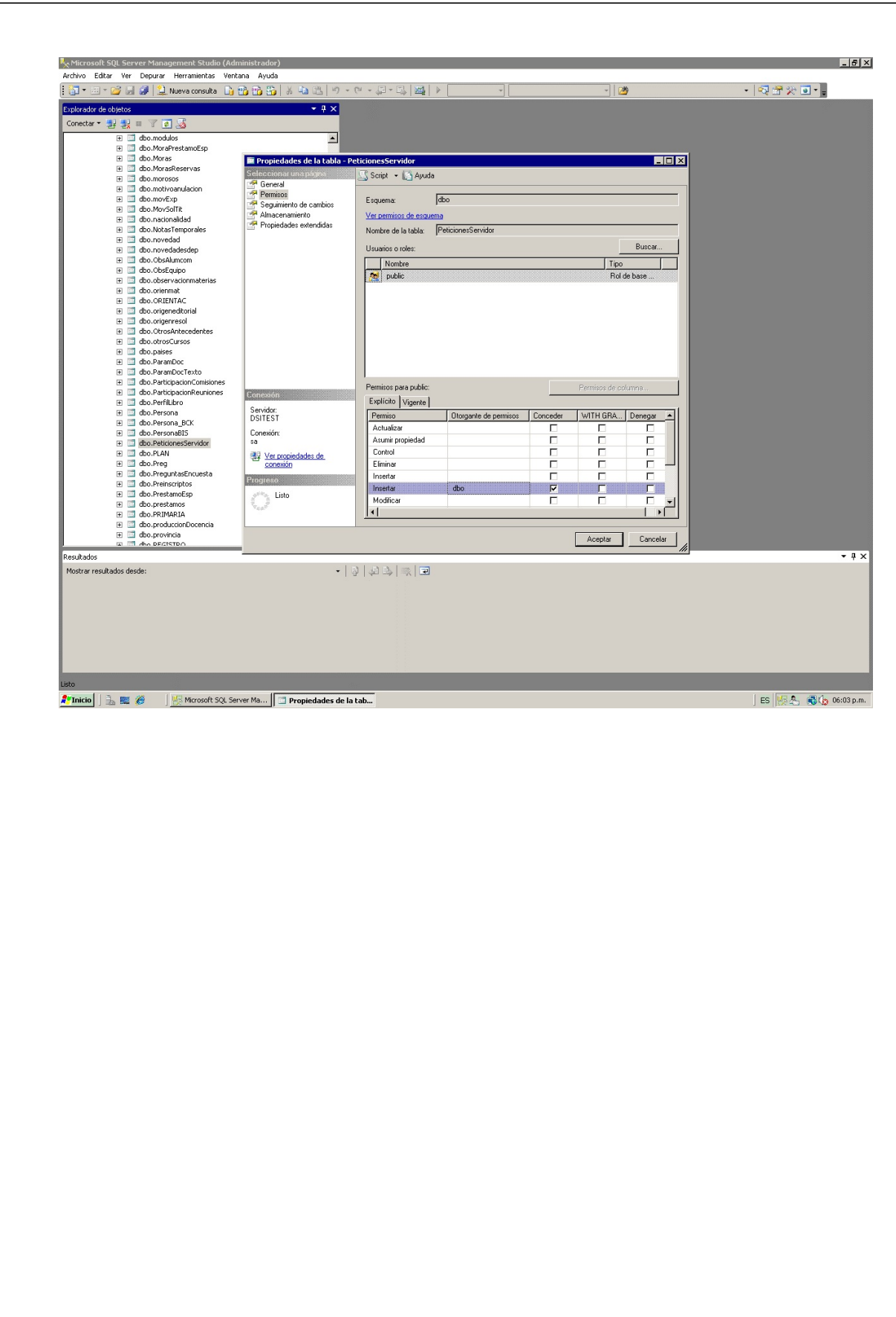

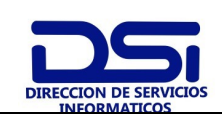

## 600-DSI-MISW-001

### Manual inicial SysAcad WEB.

#### IV. Crear un DSN (Data Source Name):

En Orígenes de datos (ODBC) (Generalmente en Herramientas Administrativas o Panel de control, según la versión de Windows) debe agregar un DSN para de Sistema para SQLServer llamado AutogestionSysacad:

| Seleccione un co                                                                                                    | Este asistente le ayudará a crear un origen de datos ODBC que podrá<br>usar para conectarse a SQL Server.                                                                                                    |
|----------------------------------------------------------------------------------------------------|----------------------------------------------------------------------------------------------------|
| mbre mbre                                                                                                    | ¿Qué nombre desea utilizar para referirse al origen de datos?                                                                                                    |
| off Excel C<br>soft Excel C                                                                                                    | Nombre: AutogestionSysacad                                                                                                    |
| Mistosofi ODB                                                                                                    | ¿Cómo desea describir el origen de datos?                                                                                                    |
| Microsoft Tex                                                                                                    | Descripción:                                                                                                    |
|                                                                                                    | ¿Con qué servidor SQL Server desea conectarse?                                                                                                    |
|                                                                                                    | Servidor: lisandro                                                                                                    |
|                                                                                                    |                                                                                                    |
|                                                                                                    |                                                                                                    |
|                                                                                                    |                                                                                                    |
|                                                                                                    | Einstinger Cinviente Conceler Aunde                                                                                                    |
|                                                                                                    | Finalizal Sigulerile 7 Cancelal Ayuua                                                                                                    |
|                                                                                                    |                                                                                                    |
|                                                                                                    |                                                                                                    |
| onfiguración DSN de M                                                                                                    | Ayuua                                                                                                    |
| onfiguración DSN de M                                                                                                    | Pinaizai       Sigurence >       Cancerai       Ayuda         4icrosoft SQL Server       X         ¿Cómo desea que SQL Server compruebe la autenticidad del Id. de inicio                                                                                                    |
| onfiguración DSN de N                                                                                                    | Hinaizai       Sigurence >       Cancerai       Ayuda         ticrosoft SQL Server       X         ¿Cómo desea que SQL Server compruebe la autenticidad del Id. de inicio de sesión?       Con la autenticación de Windows NT, mediante el Id. de inicio de sesión de red                                                                                                    |
| onfiguración DSN de N                                                                                                    | Hinaizai       Sigurence >       Cancerai       Ayuda         ticrosoft SQL Server       Image: SQL Server compruebe la autenticidad del Id. de inicio de sesión?       Image: SQL Server compruebe la autenticidad del Id. de inicio de sesión de red.            Con la autenticación de Windows NT, mediante el Id. de inicio de sesión de red.        Con la autenticación de SQL Server, mediante un Id. de inicio de sesión de red.                                                                                                    |
| onfiguración DSN de N<br>Seleccione un un<br>nbre<br>off Access<br>off Access<br>Access<br>Access<br>Access<br>Access<br>Access<br>Access<br>Access<br>Access<br>Access<br>Access<br>Access<br>Access<br>Access<br>Access<br>Access<br>Access<br>Access<br>Access<br>Access<br>Access<br>Access<br>Access<br>Access<br>Access<br>Access<br>Access<br>Access<br>Access<br>Ac                | Aguda         4icrosoft SQL Server         ¿Cómo desea que SQL Server compruebe la autenticidad del Id. de inicio de sesión?         Con la autenticación de Windows NT, mediante el Id. de inicio de sesión de red.         Con la autenticación de SQL Server, mediante un Id. de inicio de sesión y una contraseña escritos por el usuario.         Para cambiar la biblioteca de red usada para comunicarse con SQL                                                                                                    |
| onfiguración DSN de N<br>Seleccione un un<br>nbre<br>olt dBase<br>olt dBase<br>olt dBase<br>soft Excel<br>Nacosti Formu<br>roti ODB<br>proti ODB<br>proti ODB                                                                                                    | Hinalizati       Sigurence y       Canceration       Aguda         4icrosoft SQL Server       X         ¿Cómo desea que SQL Server compruebe la autenticidad del Id. de inicio de sesión?       Con la autenticación de Windows <u>N</u> T, mediante el Id. de inicio de sesión de red.         Con la autenticación de SQL Server, mediante un Id. de inicio de sesión y una contraseña escritos por el usuario.       Para cambiar la biblioteca de red usada para comunicarse con SQL Server, haga clic en Configuración del cliente.                                                                                                    |
| onfiguración DSN de N<br>Seleccione un com<br>note ont Access<br>out da ase o<br>soft Excelo<br>Nacional Formation<br>Soft Excelo<br>Nacional Formation<br>Soft Excelo<br>Nacional For                                                                                                    | 1icrosoft SQL Server       X         ¿Cómo desea que SQL Server compruebe la autenticidad del Id. de inicio de sesión?       Con la autenticación de Windows <u>N</u> T, mediante el Id. de inicio de sesión de red.         Con la autenticación de SQL Server, mediante un Id. de inicio de sesión y una contraseña escritos por el usuario.         Para cambiar la biblioteca de red usada para comunicarse con SQL Server, haga clic en Configuración del cliente.         Configuración del cliente.                                                                                                    |
| onfiguración DSN de N                                                                                                    | Ajuda         4icrosoft SQL Server         ¿Cómo desea que SQL Server compruebe la autenticidad del Id. de inicio de sesión?         Con la autenticación de Windows NT, mediante el Id. de inicio de sesión de red.         Con la autenticación de SQL Server, mediante un Id. de inicio de sesión y una contraseña escritos por el usuario.         Para cambiar la biblioteca de red usada para comunicarse con SQL Server, haga clic en Configuración del cliente.         Conectar con SQL Server para obtener la configuración predeterminada de las opciones de configuración adicionales.                                                                                     |
| onfiguración DSN de N<br>Seleccione un un<br>oli do ase to<br>oli do ase to<br>oli d                                                                                                    | Ayuda         4icrosoft SQL Server         ¿Cómo desea que SQL Server compruebe la autenticidad del ld. de inicio de sesión?             Con la autenticación de Windows NT, mediante el ld. de inicio de sesión de red.          Con la autenticación de SQL Server, mediante un ld. de inicio de sesión y una contraseña escritos por el usuario.         Para cambiar la biblioteca de red usada para comunicarse con SQL Server, haga clic en Configuración del cliente.             Conectar con SQL Server para obtener la configuración predeterminada de las opciones de configuración adicionales                                                                             |
| onfiguración DSN de N<br>Seleccione un un<br>parte<br>olt de ase t<br>soft Excel<br>Soft Excel<br>Soft Soft Soft Soft<br>Soft Soft Soft<br>Soft Soft Soft<br>Soft Soft Soft<br>Soft Soft Soft<br>Soft Soft Soft<br>Soft Soft Soft<br>Soft Soft Soft<br>Soft Soft Soft<br>Soft Soft Soft<br>Soft Soft Soft Soft<br>Soft Soft Soft Soft<br>Soft Soft Soft Soft Soft<br>Soft Soft Soft Soft Soft Soft Soft Soft                                                                                                    | Ayuda         4icrosoft SQL Server         ¿Cómo desea que SQL Server compruebe la autenticidad del Id. de inicio de sesión?            • Con la autenticación de Windows NT, mediante el Id. de inicio de sesión de red.         • Con la autenticación de SQL Server, mediante un Id. de inicio de sesión y una contraseña escritos por el usuario.          Para cambiar la biblioteca de red usada para comunicarse con SQL Server, haga clic en Configuración del cliente          Conectar con SQL Server para obtener la configuración gredeterminada de las opciones de configuración adicionales.          Id. de inicio de sesión:         Kermet         Contraceña;        |
| onfiguración DSN de N<br>Seleccione un un<br>phre<br>oli da ase f<br>oli da ase f<br>oli da ase f<br>oli da ase f<br>oli da ase f<br>rosch Forhi<br>Con Excel<br>Con Excel<br>Con Excel                                                                                                    | Ayuda         4icrosoft SQL Server         ¿Cómo desea que SQL Server compruebe la autenticidad del Id. de inicio de sesión?            • Con la autenticación de Windows NT, mediante el Id. de inicio de sesión de red.             • Con la autenticación de SQL Server, mediante un Id. de inicio de sesión y una contraseña escritos por el usuario.             Para cambiar la biblioteca de red usada para comunicarse con SQL Server, haga clic en Configuración del cliente.             Conectar con SQL Server para obtener la configuración predeterminada de las opciones de configuración adicionales:             [d. de inicio de sesión: kermet         [contraseña: |
| onfiguración DSN de N<br>Seleccione un un<br>phre<br>off Access<br>off Access<br>of Access<br>of Access | Ayuda         4icrosoft SQL Server         ¿Cómo desea que SQL Server compruebe la autenticidad del ld. de inicio de sesión?             Con la autenticación de Windows NT, mediante el Id. de inicio de sesión de red.          Con la autenticación de SQL Server, mediante un Id. de inicio de sesión y una contraseña escritos por el usuario.         Para cambiar la biblioteca de red usada para comunicarse con SQL Server, haga clic en Configuración del cliente.          Conectar con SQL Server para obtener la configuración predeterminada de las opciones de configuración adicionales.          Id. de inicio de sesión:         kermet         Contraseña:          |

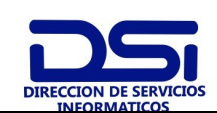

Rev.: 0

## Manual inicial SysAcad WEB.

| Sysacad         Adjuntar nombre del archivo de la base de datos:         Ott dBase         Ott dBase         Solo al desconectar.         Ott dBase         Ott dBase         Ott dBase         Ott dBase         Ott dBase         Ott dBase         Ott dBase         Ott dBase         Ott dBase         Ott dBase <t< th=""><th>Seleccione</th><th>I</th></t<> | Seleccione                                                     | I                                                                                                    |
|----------------------------------------------------------------------------------------------------|----------------------------------------------------------------|----------------------------------------------------------------------------------------------------|
| <ul> <li>Adjuntar nombre del archivo de la base de datos:</li> <li>Adjuntar nombre del archivo de la base de datos:</li> <li>Crear procedimientos almacenados temporales para instrucciones SQL preparadas y eliminar los procedimientos almacenados:</li> <li>Sólo al desconectar.</li> <li>Al desconectar.</li> <li>Al desconectar.</li> <li>Al desconectar.</li> <li>Usar identificadores entrecomillados ANSI.</li> <li>Usar nulos, rellenos y advertencias ANSI.</li> </ul>                                                                                                    | - mbre Ascess                                                  | Sysacad                                                                                                    |
| <ul> <li>Crear procedimientos almacenados temporales para instrucciones SQL preparadas y eliminar los procedimientos almacenados:</li> <li>Sólo al desconectar.</li> <li>Al desconectar y cuando sea conveniente mientras esté conectado.</li> <li>Usar identificadores entrecomillados ANSI.</li> <li>Usar nulos, rellenos y advertencias ANSI.</li> </ul>                                                                                                    | olt dBase I<br>olt dBase I<br>soft Excel I                     | Adjuntar nombre del archivo de la base de datos:                                                                                                    |
| <ul> <li>✓ Usar identificadores entrecomillados A<u>N</u>SI.</li> <li>✓ Usar nulos, rellenos y advertencias ANSI.</li> </ul>                                                                                                    | Microsoft Falls<br>Posoft Pala<br>Microsoft Pala<br>FOLL Serve | <ul> <li>Crear procedimientos almacenados temporales para instrucciones<br/>SQL preparadas y eliminar los procedimientos almacenados:</li> <li>Sólo al desconectar.</li> <li>Al desconectar y cuando sea conveniente mientras esté<br/>conectado.</li> </ul> |
| Usar nulos, rellenos y advertencias ANSI.                                                                                                    |                                                                | ✓ Usar identificadores entrecomillados ANSI.                                                                                                    |
|                                                                                                    |                                                                | 🔽 Usar nulos, rellenos y ad <u>v</u> ertencias ANSI.                                                                                                    |
| Usar el servidor SQL Server de conmutación por error si el servidor SQL Server primario no se encuentra disponible.                                                                                                    |                                                                | Usar el servidor SQL Server de <u>c</u> onmutación por error si el<br>servidor SQL Server primario no se encuentra disponible.                                                                                                    |

Luego de aceptar un par de ventana más, se crea finalmente el DSN.

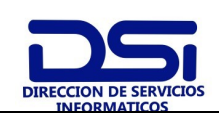

#### Pág.: 14 de: 18

0

Rev.:

## Manual inicial SysAcad WEB.

## V. Uso de Sysacad WEB

Una vez completado los pasos anteriores, y en ejecución el servidor de peticiones, estar disponible Sysacad WEB si se debería ingresa а la página inicial http://xxx.utn.edu.ar/Sysacad/loginAlumno.asp. Allí se pide un legajo y una contraseña que son las mismas que la autogestión. Por defecto, se permite loguearse con el DNI como contraseña para la primera vez, y se exige setear la Para el contraseña. caso de docentes. se debe acceder a http://xxx.utn.edu.ar/Sysacad/loginDocente.asp. La contraseña docente debe asignarse si o si desde el sistema académico, por razones de seguridad, y la debe cambiar al ingresar.

En caso de que algo falle, es aquí donde aparecerán los errores. IIS deberá estar seteado para mostrar los errores de ASP a fin de depurarlos. Para esto debe configurarse los mensajes de errores del directorio Sysacad en el IIS. Para ello se ingresa en el administrador de IIS (usualmente Inicio->Herramientas administrativas-> Administrador de Internet Information Services (IIS)), allí se debe desplegar el directorio donde está Sysacad Web (usualmente Equipo->Sitios Web->Sitio Web predeterminado->Sysacad y hacer botón derecho, propiedades. Allí se va la solapa Errores personalizados y se debe dar doble click sobre los errores 500, 500;100, 501 y 502 y en todos los casos cambiar tipo de mensaje por Clave Predeterminada. Con esto los errores será descriptivos para poder debuguearlos.

Una lista de los errores más comunes y su solución es:

El nombre de objeto 'peticionesservidor' no es válido: Es posible que no  $\square$ esté seteada la base de datos del SYSACAD como defecto para el usuario en SQLServer o en el DSN. También existe la posibilidad de que no se haya instalado el servidor con el usuario de conexión a SQL del sistema como DBO de la base. Eso puede detectarse en la ventana de propiedades del usuario en el Administrador Corporativo, en la solapa Acceso a Bases de datos. Si el nombre que aparece en la columna usuario al lado de la base de datos del sistema no coincide verdadero con el del usuario, entonces. puede modificarse la variable PrefijoPeticiones para colocar el nombre de base y nombre de usuario. Supongamos que en el nombre de usuario dice usersistema y la base se llama sisacad, la variable se setea así: PrefijoPeticiones="sisacad.usersistema." Nótese el punto final antes de cerrar la comilla. Esto es porque es un prefijo, y las páginas ASP agregan el nombre de la tabla a continuación.

Acceso denegado a la tabla 'peticionesservidor, Acceso denegado a la base de datos Sysacad': No se otorgó el permiso correspondiente al usuario de conexión.

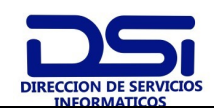

#### Manual inicial SysAcad WEB.

Se requiere un objeto: 'xmldom.childnodes(...): Este error implica que el servidor IIS no tiene instalado el XMLParser de Micrsoft. Si bien puede bajarse e instalarse desde <u>este link</u>, sería mejor asegurarse de que se han ejecutado todas las actualizaciones y parches de seguridad. En estos tiempos un IIS desactualizado dura minutos en Internet antes de ser atacado.

Otro error posible es cuando una vez logueado el alumno vuelve a la página de logueo. Esto puede producirse por dos circunstancias: IIS no mantiene las sesiones o el navegador no acepta cookies. IIS utiliza una cookie especial por cada usuario logueado, para mantener la sesión del mismo. Para habilitar esta característica, en las propiedades del directorio se presiona el botón Configuración (si no está habilitado, deber presionarse Crear)

| LIICabezados                                                                                                    | HTTP                                                                                                    | Errores personalizados            |
|----------------------------------------------------------------------------------------------------|----------------------------------------------------------------------------------------------------|-----------------------------------|
| Directorio                                                                                                    | Documentos                                                                                                    | Seguridad de directorios          |
| El origen del contenio<br>C                                                                                                    | lo de este recurso debe se<br>El directorio <u>d</u> esignado<br>Un recurso compartido de<br>Una redirección a una dir | r:<br>e otro eguipo<br>ección URL |
| uta de acceso local:                                                                                                    |                                                                                                    |                                   |
| Escritura                                                                                                    |                                                                                                    |                                   |
| Examen de direc <u>t</u> o<br>Configuración de aplic                                                                                                    | orios<br>cación                                                                                                    |                                   |
| Examen de director<br>Configuración de aplic<br>Nombre de la aplicación                                                                                                    | orios<br>:ación<br>in: Sysacad                                                                                         | Quitar                            |
| Examen de direct<br>Configuración de aplic<br>Nombre de la aplicació<br>Punto de inicio:                                                                                      | orios<br>:ación<br>in: Sysacad<br><sitio predeterr<="" td="" web=""><td>nina</td></sitio>                              | nina                              |
| Examen de direct<br>Configuración de aplic<br>Nombre de la aplicació<br>Punto de inicio:<br>Permisos de ejecución                                                             | orios<br>:ación<br>in: Sysacad<br><sitio predeterr<br="" web="">:: Sólo secuencias de c</sitio>                        | mina<br>configuración             |
| Examen de direct <u>r</u><br>Configuración de aplic<br>No <u>m</u> bre de la aplicació<br>Punto de inicio:<br><u>P</u> ermisos de ejecución<br>Grupo de a <u>p</u> licaciones | orios<br>cación<br>in: Sysacad<br><sitio predeterr<br="" web="">Sólo secuencias de c<br/>: DefaultAppPool</sitio>      | mina<br>comandos I Descargar      |

Una vez en la Configuración, en la solapa Opciones, debe habilitarse el estado de sesión. El tiempo de espera no debería exceder los 5 minutos, para que se cierre la sesión cuando el alumno deje de operar por ese tiempo.

| 600-DSI-MISW-001       Rev.:         Manual inicial SysAcad WEB.         Onfiguración de aplicación         Asignaciones       Opciones       Depuración         Configuración de aplicación       Image: Configuración de aplicación       Image: Configuración de aplicación         Image: Habilitar estado de gesión       Image: Signado de gesión       Image: Signado de gesión       Image: Signado de gesión         Image: Habilitar putas de acceso primarias       Image: Habilitar ensamblados verticales       Image: Signado de gesión       Image: Signado de gesión         Image: Habilitar ensamblados verticales       Image: Signado de gesión       Image: Signado de gesión       Image: Signado de gesión         Image: Habilitar ensamblados verticales       Image: Signado de gesión       Image: Signado de gesión       Image: Signado de gesión         Image: Habilitar ensamblados verticales       Image: Signado de gesión       Image: Signado de gesión       Image: Signado de gesión         Image: Habilitar ensamblados verticales       Image: Signado de gesión       Image: Signado de gesión       Image: Signado de gesión         Image: Habilitar ensamblados verticales       Image: Signado de gesión       Image: Signado de gesión       Image: Signado de gesión         Image: Habilitar ensamblados verticales       Image: Signado de gesión       Image: Signado de gesión       Image: S                                                                                                    | 600-DSI-MISW-001         Rev.:         Manual inicial SysAcad WEB.         Configuración de aplicación         Asignaciones       Opciones       Depuración         ✓       Habilitar estado de gesión       iminutos         ✓       Habilitar gutas de acceso primarias       iminutos         Lenguaje ASP       predeterminado:       VBScript         Tiempo de espera de secuencia       iminutos       iminutos         Ø       segundos       go       segundos         de comandos ASP:       iminutos       iminutos       iminutos         Mombre de archivo de manifiesto:       iminutos       iminutos       iminutos                                                                                                    | Rev.:         Manual inicial SysAcad WEB.         Configuración de aplicación         Asignaciones       Opciones       Depuración         Configuración de aplicación       Image: Signaciones       Opciones       Depuración         Presentation       Image: Signaciones       Opciones       Depuración         Configuración de aplicación       Image: Signaciones       Image: Signaciones       Image: Signaciones         Configuración de aplicación       Image: Signaciones       Image: Signaciones       Image: Signaciones       Image: Signaciones         Configuración de aplicación       Image: Signaciones       Image: Signaciones       Image: Signacion                                                                                                    | 5                     | MANUAL                                        | Pág.: 16 de: |
|----------------------------------------------------------------------------------------------------|----------------------------------------------------------------------------------------------------|----------------------------------------------------------------------------------------------------|-----------------------|-----------------------------------------------|--------------|
| Manual inicial SysAcad WEB.                                                                                                    | Configuración de aplicación         Asignaciones       Opciones         Depuración         Habilitar estado de gesión         Jiempo de espera de sesión:         Jiempo de espera de sesión:         Jiempo de espera de sesión:         Jiempo de espera de sesión:         Jiempo de espera de sesión:         Jiempo de espera de sesión:         Jiempo de espera de sesión:         Jiempo de espera de secuencia         Jog: segundos         Habilitar ensamblados verticales         Nombre de archivo de         Montre de archivo de                                                                                                    | Manual inicial SysAcad WEBS         Configuración de aplicación         Asignaciones       Opciones         Depuración         Habilitar estado de aplicación         Jempo de espera de sesión:         Jempo de espera de sesión:         Jempo de espera de sesión:         Jempo de espera de sesión:         Jempo de espera de secuencia         Jempo de espera de secuencia         Jonitar ensamblados verticales         Nombre de archivo de                                                                                                    | DE SERVICIOS          | 600-DSI-MISW-001                              | Rev.:        |
| Configuración de aplicación     Asignaciones     Opciones     Depuración     Configuración de aplicación     Image: Configuración de aplicación     Image: Co                                                                                                    | Configuración de aplicación     Asignaciones     Opciones   Depuración     Configuración de aplicación     Image: Ablitar estado de gesión   Tiempo de espera de sesión:   Image: Ablitar gutas de acceso primarias   Lenguaje ASP predeterminado:   VBScript   Tiempo de espera de secuencia   Image: 90   Segundos   Image: Ablitar ensamblados verticales     Nombre de archivo de manifiesto:                                                                                                    | Configuración de aplicación     Asignaciones     Opciones     Depuración     Configuración de aplicación     Image: Configuración de aplicación     Image: Configuración de archivo de archivo                                                                                                    |                       | Manual inicial SysAcad WE                     | В.           |
| Asignaciones Opciones Depuración Configuración de aplicación I Habilitar estado de sesión Tiempo de espera de sesión: 55 minutos I Habilitar gutas de acceso primarias Lenguaje ASP predeterminado: VBScript Tiempo de espera de secuencia 90 segundos de comandos ASP: Depuración Depuración | Asignaciones       Opciones       Depuración         Configuración de aplicación       Image: Asignacione de sesión       Image: Asignacione de sesión         Image: Image: Ima | Asignaciones       Opciones       Depuración         Configuración de aplicación       Image: Configuración de aplicación       Image: Configuración de aplicación         Image: Habilitar estado de gesión       Image: Configuración de aplicación       Image: Configuración de aplicación         Image: Image: Habilitar estado de gesión       Image: Configuración de aplicación       Image: Configuración de aplicación         Image: Image: Habilitar estado de gesión       Image: Configuración de aplicación       Image: Configuración de aplicación         Image: Habilitar gutas de acceso primarias       Image: Configuración de aplicación       Image: Configuración de aplicación         Image: Habilitar gutas de acceso primarias       Image: Configuración de aplicación       Image: Configuración de aplicación         Image: Tiempo de espera de secuencia       Image: Ponticación de aplicación       Image: Ponticación de aplicación         Image: Habilitar ensamblados verticales       Image: Ponticación de aplicación de aplicación | Configuraciór         | i de aplicación                               | <li></li>    |
| Configuración de aplicación<br>✓ Habilitar estado de sesión:<br>Ţiempo de espera de sesión:<br>✓ Habilitar búfer<br>Habilitar gutas de acceso primarias<br>Lenguaje ASP predeterminado:<br>VBScript<br>Tiempo de espera de secuencia<br>de comandos ASP:<br>Habilitar ensamblados verticales<br>Nombre de archivo de<br>manifiesto:                                                                                                    | Configuración de aplicación         ✓ Habilitar estado de gesión         Ţiempo de espera de sesión:         ✓ Habilitar búfer         Habilitar gutas de acceso primarias         Lenguaje ASP predeterminado:         VBScript         Tiempo de espera de secuencia         ✓ 90         genandos ASP:         ✓ Habilitar ensamblados verticales         Nombre de archivo de manifiesto:                                                                                                    | Configuración de aplicación         Image: Habilitar estado de gesión         Tiempo de espera de sesión:         Image: Habilitar búfer         Habilitar gutas de acceso primarias         Lenguaje ASP predeterminado:         VBScript         Tiempo de espera de secuencia         Image: gespera de secuencia         Image: gespera de secuencia                                                                                                    | Asignaciones          | Opciones Depuración                           |              |
| ✓ Habilitar estado de sesión       Iminutos         ✓ Habilitar búfer       Iminutos         ✓ Habilitar rutas de acceso primarias       Iminutos         Lenguaje ASP predeterminado:       VBScript         Tiempo de espera de secuencia       Iminutos         de comandos ASP:       Iminutos         ✓ Habilitar ensamblados verticales       Iminutos                                                                                                    | <ul> <li>✓ Habilitar estado de sesión         Tiempo de espera de sesión:         Signature         Habilitar búfer         Habilitar rutas de acceso primarias         Lenguaje ASP predeterminado:         VBScript         Tiempo de espera de secuencia e 90 segundos         de comandos ASP:         Signature ensamblados verticales         Nombre de archivo de manifiesto:         Nombre de archivo de manifiesto:         Nom</li></ul>                                                                                                    | ✓ Habilitar estado de şesión         Tiempo de espera de sesión:         ✓ Habilitar búfer         Habilitar rutas de acceso primarias         Lenguaje ASP predeterminado:         VBScript         Tiempo de espera de secuencia         ● 90         segundos         ● Habilitar ensamblados verticales         Nombre de archivo de manifiesto:                                                                                                    | Configura             | ción de aplicación                            |              |
| Tiempo de espera de sesión:       ★ 5       minutos         ✓       Habilitar búfer         ☐       Habilitar rutas de acceso primarias         Lenguaje ASP predeterminado:       VBScript         Tiempo de espera de secuencia de comandos ASP:       ★ 90         ✓       Habilitar ensamblados verticales         Nombre de archivo de manifiesto:       ✓                                                                                                    | Tiempo de espera de sesión:       Image: Signature         Habilitar búfer       Habilitar gutas de acceso primarias         Lenguaje ASP predeterminado:       VBScript         Tiempo de espera de secuencia de comandos ASP:       Image: 90 segundos         Habilitar ensamblados verticales       Nombre de archivo de manifiesto:                                                                                                    | Tiempo de espera de sesión:       Image: Signature         Habilitar búfer       Habilitar gutas de acceso primarias         Lenguaje ASP predeterminado:       VBScript         Tiempo de espera de secuencia de comandos ASP:       Image: 90 segundos         Habilitar ensamblados verticales       Nombre de archivo de manifiesto:                                                                                                    | 🔽 Habili              | ar estado de <u>s</u> esión                   |              |
| Image: Habilitar gutas de acceso primarias         Lenguaje ASP predeterminado:       VBScript         Tiempo de espera de secuencia<br>de comandos ASP:       ● 90 segundos         Image: Habilitar ensamblados verticales       ● 90 segundos         Mombre de archivo de<br>manifiesto:       ● 0 segundos                                                                                                    | Image: Habilitar gutas de acceso primarias         Lenguaje ASP predeterminado:       VBScript         Tiempo de espera de secuencia<br>de comandos ASP:       ● 90 segundos         Image: Habilitar ensamblados verticales       ● 100 segundos         Nombre de archivo de<br>manifiesto:       ● 100 segundos                                                                                                    | Image: Habilitar gutas de acceso primarias         Lenguaje ASP predeterminado:       VBScript         Tiempo de espera de secuencia e go segundos         de comandos ASP:       90 segundos         Image: Habilitar ensamblados verticales         Nombre de archivo de manifiesto:                                                                                                    | Tiemp                 | io de espera de sesión:                       |              |
| Lenguaje ASP predeterminado: VBScript<br>Tiempo de espera de secuencia<br>de comandos ASP:<br>Habilitar ensamblados verticales<br>Nombre de archivo de<br>manifiesto:                                                                                                    | Lenguaje ASP predeterminado: VBScript<br>Tiempo de espera de secuencia<br>de comandos ASP:<br>☐ Habilitar ensamblados verticales<br>Nombre de archivo de<br>manifiesto:                                                                                                    | Lenguaje ASP predeterminado: VBScript<br>Tiempo de espera de secuencia 90 segundos<br>de comandos ASP: 90 segundos<br>Habilitar ensamblados verticales<br>Nombre de archivo de manifiesto:                                                                                                    | IV Habili             | ar <u>p</u> uter                              |              |
| Tiempo de espera de secuencia     90     segundos       de comandos ASP:     Habilitar ensamblados verticales       Nombre de archivo de manifiesto:     Image: Company of the secuencia secuencia                                                                                                    | Tiempo de espera de secuencia       90       segundos         de comandos ASP:       90       segundos         Habilitar ensamblados verticales       Nombre de archivo de manifiesto:       90                                                                                                    | Tiempo de espera de secuencia 90 segundos<br>de comandos ASP:<br>Habilitar ensamblados verticales<br>Nombre de archivo de<br>manifiesto:                                                                                                    | Lenguaie              | ASP predeterminado: VBSCript                  |              |
| Habilitar ensamblados verticales       Mombre de archivo de manifiesto:                                                                                                    | Habilitar ensamblados verticales         Nombre de archivo de manifiesto;                                                                                                    | Habilitar ensamblados verticales      Mombre de archivo de     manifiesto:                                                                                                    | Tiempo de<br>de coman | e espera de secuencia 90 segundos<br>dos ASP: |              |
| Nombre de archivo de manifiesto:                                                                                                    | Nombre de archivo de manifiesto:                                                                                                    | Nombre de archivo de manifiesto:                                                                                                    | 🗌 <u>H</u> abili      | ar ensamblados verticales                     |              |
| mannasos,                                                                                                    |                                                                                                    |                                                                                                    | Nombre d              | e archivo de                                  |              |
|                                                                                                    |                                                                                                    |                                                                                                    | manineso              | 1                                             |              |
|                                                                                                    |                                                                                                    |                                                                                                    |                       |                                               |              |
|                                                                                                    |                                                                                                    |                                                                                                    | 2                     |                                               | 1            |
| Accelar L Aunda                                                                                                    | Concelar   Aunida                                                                                                    | Concelar   Aunida                                                                                                    |                       | I DECORTOR I DECOLOR I OLUMBE                 |              |

- Materias del plan: Listado de materias del plan del alumno indicando si se cursan y/o se rinden (no se muestran las que no se rinden ni se cursan)
- **Estado académico**: Idéntico al que se muestra desde alumnos en el sistema.
- *Exámenes*: Todos los exámenes del alumno, incluyendo ausentes.
- *Notas de parciales*: Notas de los parciales de las materias cursadas este año
- **Correlatividad para cursar**: Estado de correlatividad para cursar las materias que no están aprobadas o regularizadas por el alumno.
- **Correlatividad para rendir**: Estado de correlatividad para rendir las materias que no están aprobadas por el alumno.
- Inscripción a cursado: Idéntica opción a la del sistema. El control de permiso se hace con el usuario del servidor de peticiones. Puede anularse con la variable permiteInscripcionCursado=false en local/config.asp
- Inscripción a exámenes: Idéntica opción a la del sistema. El control de permiso se hace con el usuario del servidor de peticiones. Puede anularse con la variable permiteInscripcionExamen=false en local/config.asp
- Cambio de contraseña: Permite el cambio de contraseña del alumno, pidiendo la contraseña actual. Puede anularse con la variable permiteCambioPassword=false

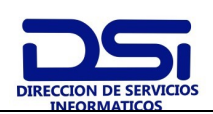

#### 600-DSI-MISW-001

## Manual inicial SysAcad WEB.

- Mensajes: Mensajes y avisos enviados al alumno.
  - El menú presentado a Docentes es:
- Materias dictadas: Listado de materias y comisiones dictadas por el docente, cualquiera sea su cargo. Se muestran todas las registradas en el sistema. Haciendo clic en ellas, puede ver los alumnos con las notas de parciales y la condición de regularidad. Si la comisión puede regularizarse todavía, puede editar las notas de parciales y la condición final, pero esto se carga en una tabla anexa, y no se pasa a la tabla real hasta tanto el docente se comunique con algún operador autorizado del sistema académico real para que transfiera las notas parado sobre la comisión respectiva. Para asegurar de que la información no ha sido potencialmente hackeada por alguien, se le muestra al docente en el Web y al operador del sistema real un código de seguridad que se altera cada vez que se carga algo. También en el docente se puede cargar un password interno elegido por el mismo, que no se muestra en el Web, para que lo verifique el operador y esté seguro que se trata del docente. Todas estas medidas de seguridad son para que no exista la posibilidad de que se hackeen las notas aun si al docente se le compromete su password.
- Tribunales que integra: Tribunales que integra el docente, con las fechas del próximo examen, y haciendo clic sobre ellos, los alumnos inscriptos hasta el momento.
- **Cambio de contraseña:** Permite el cambio de contraseña del alumno, pidiendo la contraseña actual. Puede anularse con la variable *permiteCambioPassword=false*
- Mensajes: Mensajes y avisos enviados al docente, según corresponda en base a las materias que dicta.
  - Todos los comentarios, críticas y sugerencias son bienvenidos en <u>soporteSysacad@asiutn.org.ar</u>

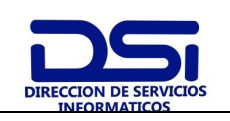

Rev.: 0

## Manual inicial SysAcad WEB.

## 8. **R**EGISTROS

No aplica.

## 9. ANEXOS

No aplica.

600-DSI-MISW-001 Rev.1